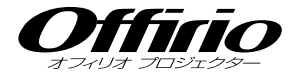

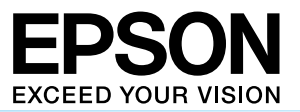

- 目次 -

# EB-1735W EB-1725 EB-1724 セットアップガイド

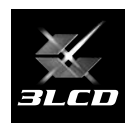

|                       | •••             |       |
|-----------------------|-----------------|-------|
| 同梱品の確認・・              |                 | ··· 2 |
| 設置しよう                 |                 | 3     |
| USB ケーブル <sup>-</sup> | で接続して投写しよう      | ··· 4 |
| コンピュータク               | ーブルで接続して投写しよう … | 8     |
| ビデオ機器との               | )接続             | 9     |
| 無線 LAN での             | 接続              | 10    |
| EasyMP の概要            | 要               | 11    |
| 説明書の構成…               |                 | 13    |
| インジケータの               | )見方             | 14    |
| 便利な機能                 |                 | 16    |
|                       |                 |       |

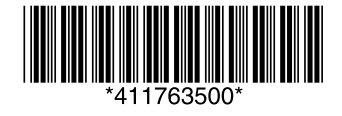

同梱品の確認

下記のチェックリストをご覧になり、同梱品を確認してください。 万一、不足や不良がありましたら、お手数ですがお買い求めいただいた販売店までご連絡ください。

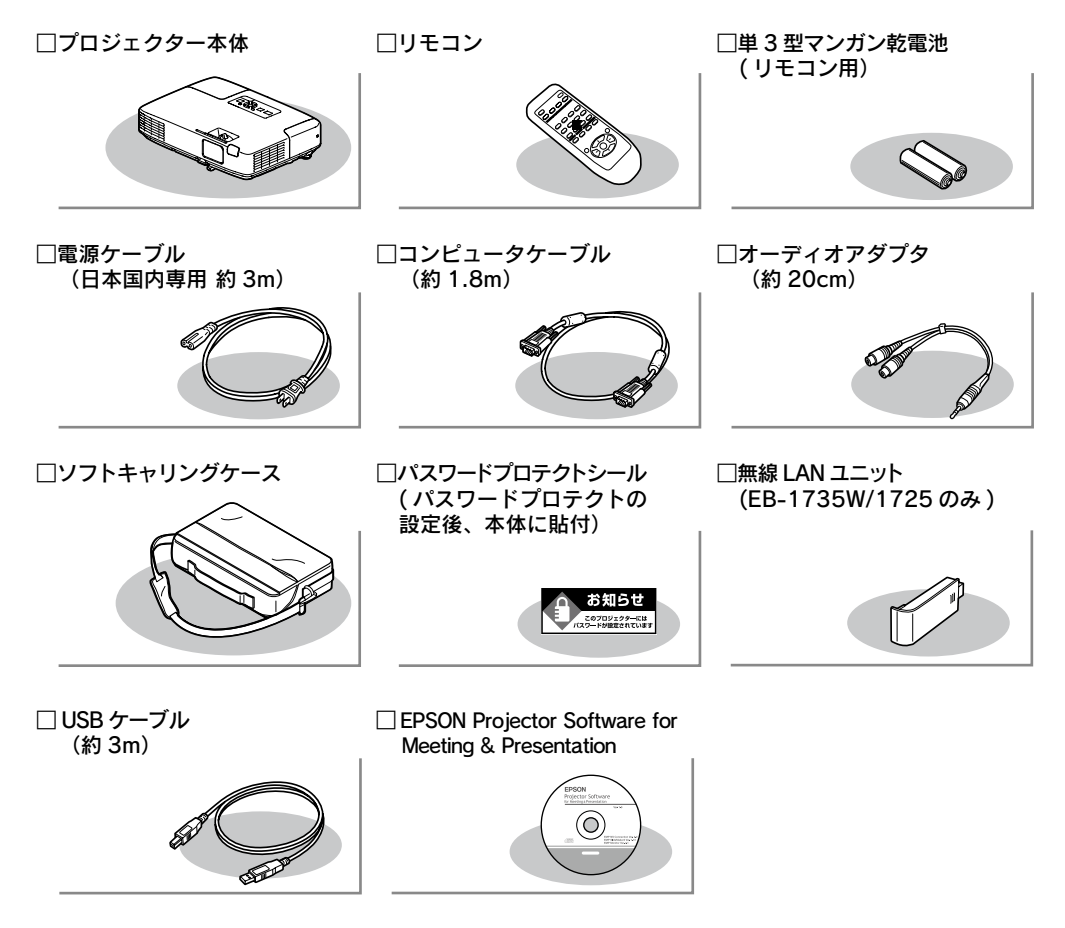

# 1 設置しよう

# スクリーンに映像が最適な大きさで映るように設置してください。

本機のレンズからスクリーンまでの距離により映像のサイズが変わります。図中の値は 目安です。投写距離の詳細値 ● 『取扱説明書』「スクリーンサイズと投写距離 」

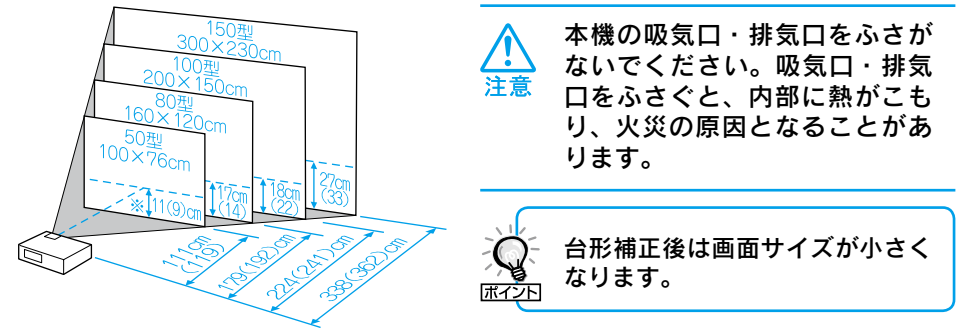

#### ※レンズ中心からスクリーン下端までの高さ

上図の値は、ズームを最大にし、4:3のスクリーン投写するときの値です。ズームの状態により値が 変わります。

カッコ内の値は EB-1735W で投写するときの値です。

#### 本機をスクリーンに対して平行に設置すると、最も投写映像が鮮明です。

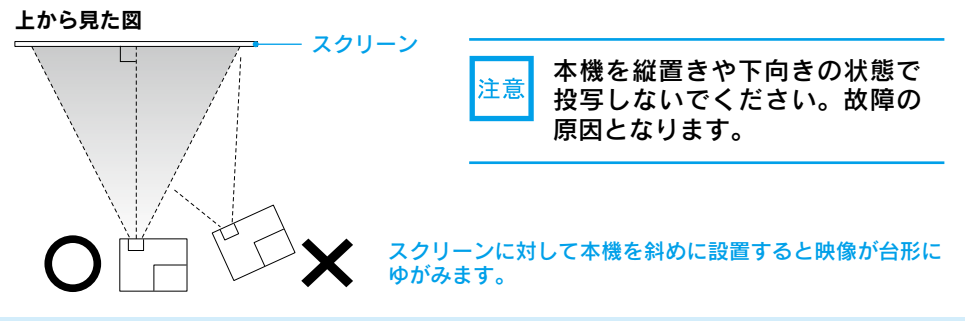

# ●リモコンの準備●

リモコンをお使いになる前に同梱の電池をセットしてください。

● 『取扱説明書』「リモコンの電池の交換方法」

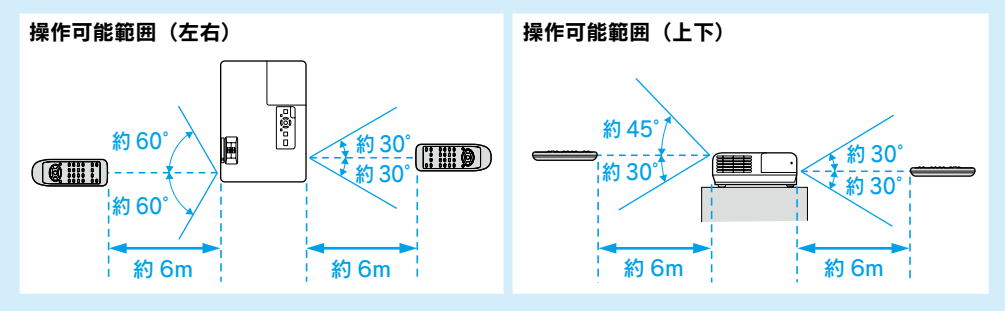

# USB ケーブルで接続して投写しよう

同梱の USB ケーブルで Windows<sup>※</sup>搭載のコンピュータと接続してコンピュータの映像 を投写できます。この機能を USB ディスプレイと呼びます。オーディオケーブルを接続 しなくても音声が出力され、手軽で簡単に使えるので内部の会議やプレゼンテーション に向いています。

※対応 OS: Windows Vista, Windows XP SP2, Windows 2000 SP4

ここでは、USB ケーブルで接続して投写、終了するまでを説明します。

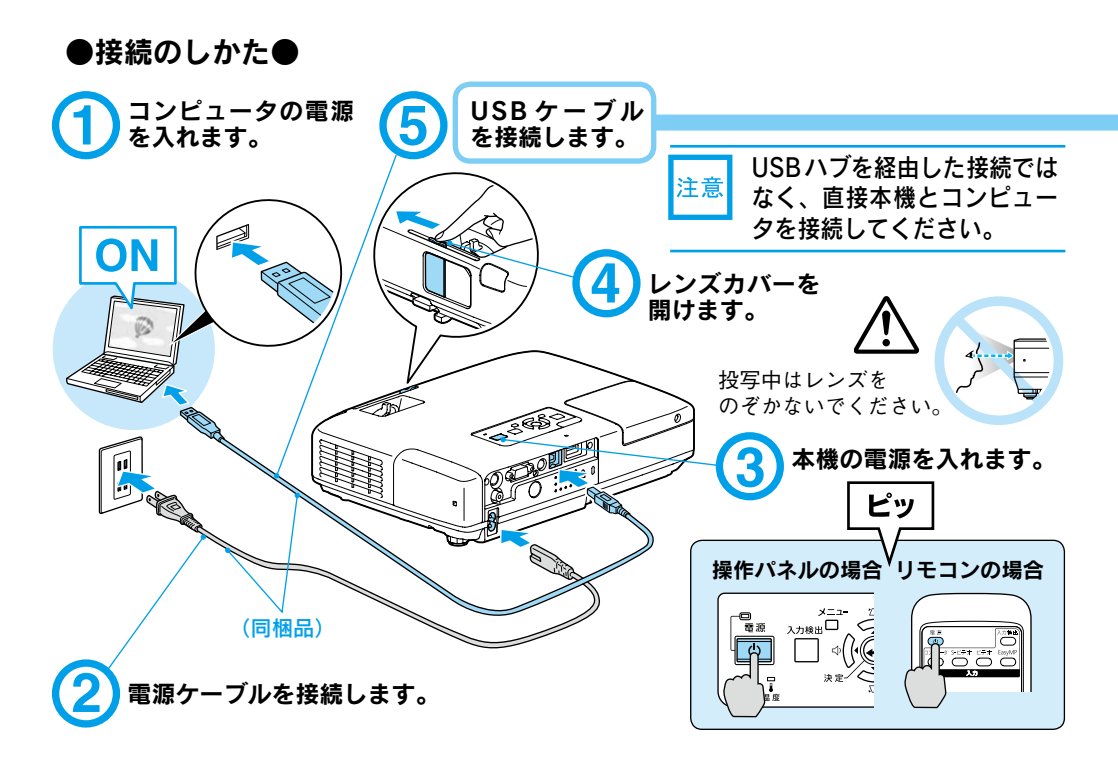

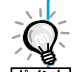

音声は、オーディオケーブルを接続しなくても出力されます。プロジェクターか ら音声を出力したくないときはコンピュータで「スタートメニュー」→「EPSON 席行下 Projector」→「EPSON USB Display」→「EPSON USB Display Vx.x の設定」を クリックし、設定画面で「音声をプロジェクタで出力する。」からチェックをはずします。

・ USB ケーブルを接続する前に、Windows Media Player などのアプリケーションソ フトを起動していると、プロジェクターから音声が出力されないことがあります。こ の場合は、アプリケーションソフトを終了し再起動すると音声が出力されます。

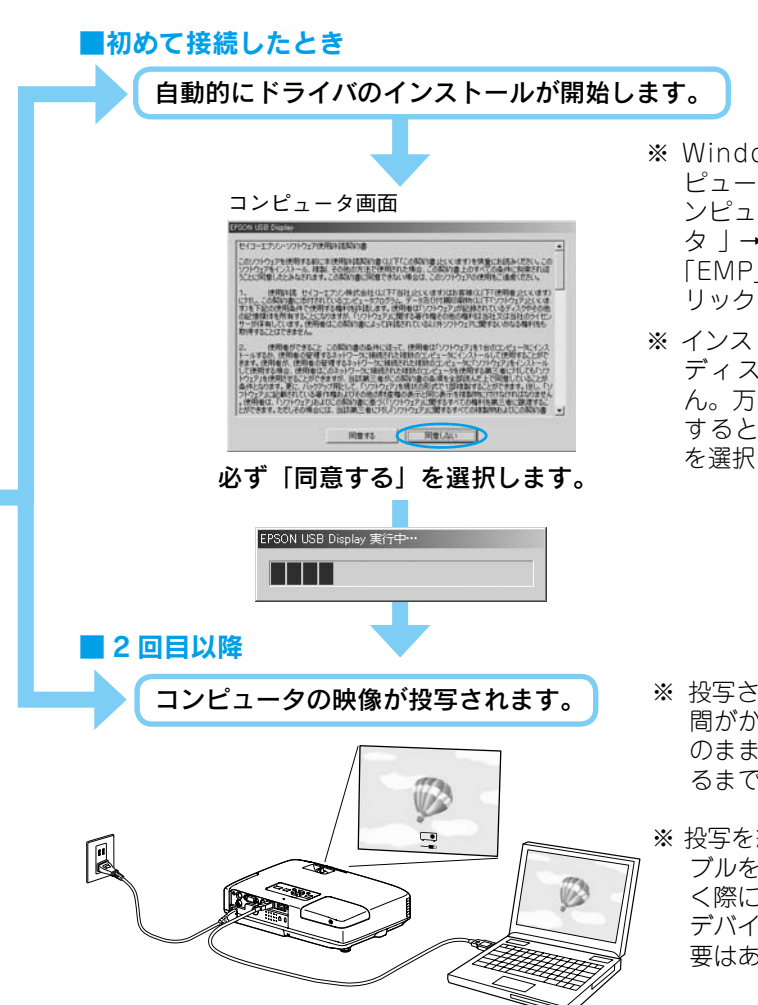

#### 万一、投写されないときには

「すべてのプログラム」 – 「EPSON Projector」 – 「EPSON USB Display」 - 「EPSON USB Display Vx.x」をクリックします。

**自動的にインストールされないときには** 「マイコンピュータ」-「EPSON\_PJ\_UD」-「EMP\_UDSE.EXE」をダブルクリックします。

#### Windows 2000 でエラーメッセージが表示されるとき

Windows 2000 搭載のコンピュータをユーザー権限でお使いのときは、インストール時に Windows のエラーメッセージが表示されインストールできないことがあります。この場合は、Windows をアップデートして最新の状態にしてから再度、接続し直してください。

**ドライバをアンインストールするには** 「スタートメニュー」-「コントロールパネル」-「プログラムの追加と削除」を行います。

DirectXの一部の機能を使っているアプリケーションは、正しく表示できない場合があります。

- ※ Windows 2000 搭載のコン ピュータをお使いのときは、コ ンピュータで「マイコンピュー タ」→「EPSON PJ\_UD」→ 「EMP\_UDSE.exe」をダブルク リックしてください。
- ※ インストールを行わないと USB ディスプレイを実行できません。万一、インストールを中止 するときに限り「同意しない」 を選択してください。

- ※ 投写されるまでに、しばらく時間がかかることがあります。そのままの状態で映像が投写されるまでお待ちください。
  - ※ 投写を終了するには、USB ケー ブルを抜きます。ケーブルを抜 く際に、コンピュータで「外部 デバイスの取り外し」を行う必 要はありません。

### ●投写状態を調整するには● (はじめて設置するときや持ち運んでお使いになる方へ)

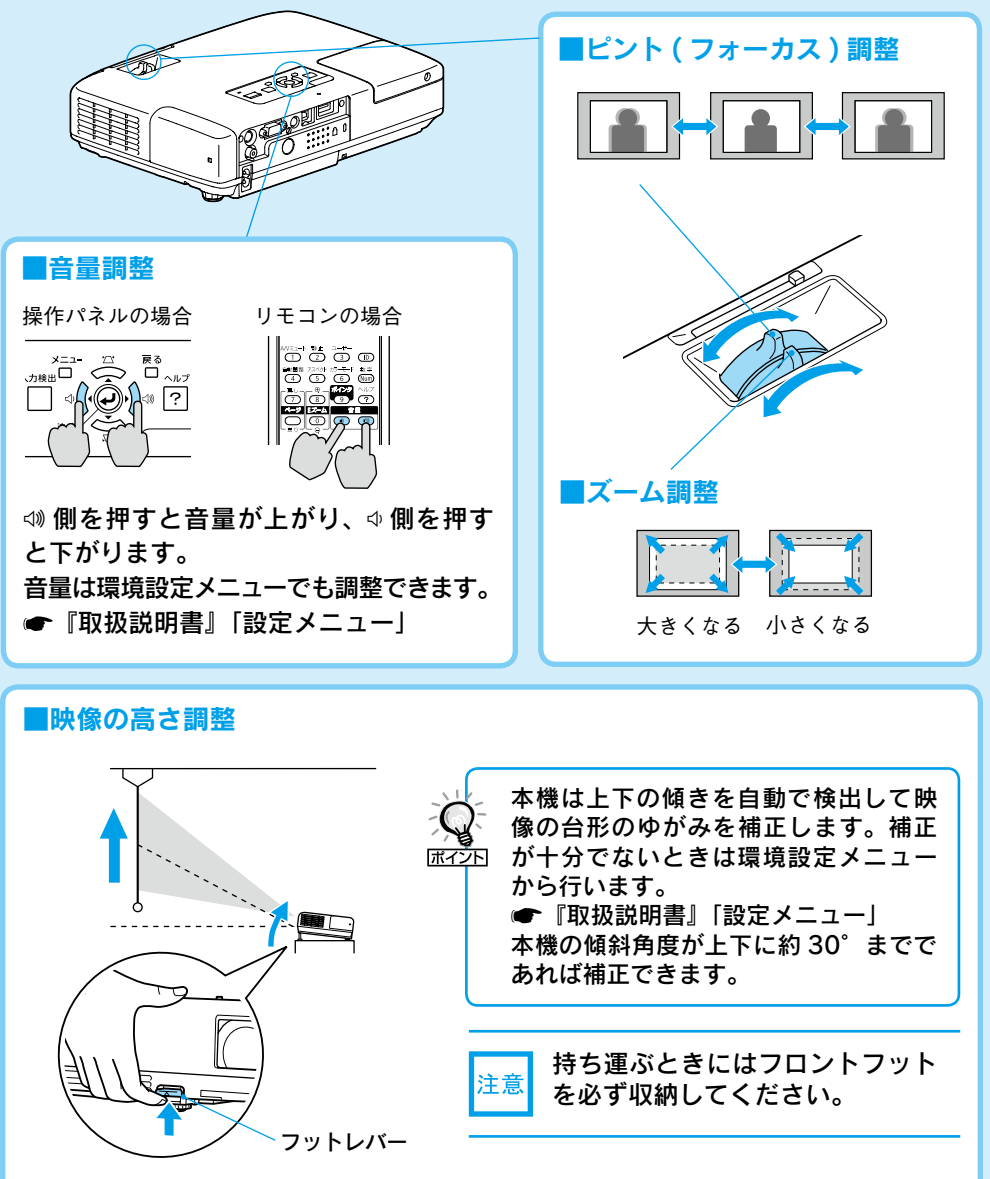

フットレバーを押すとフロントフットで調節できます。上方向に最大 12°まで 傾けられます。

※ 傾斜角度が大きくなると、ピントが合いにくくなります。傾斜角度が小さくな るように設置してください。

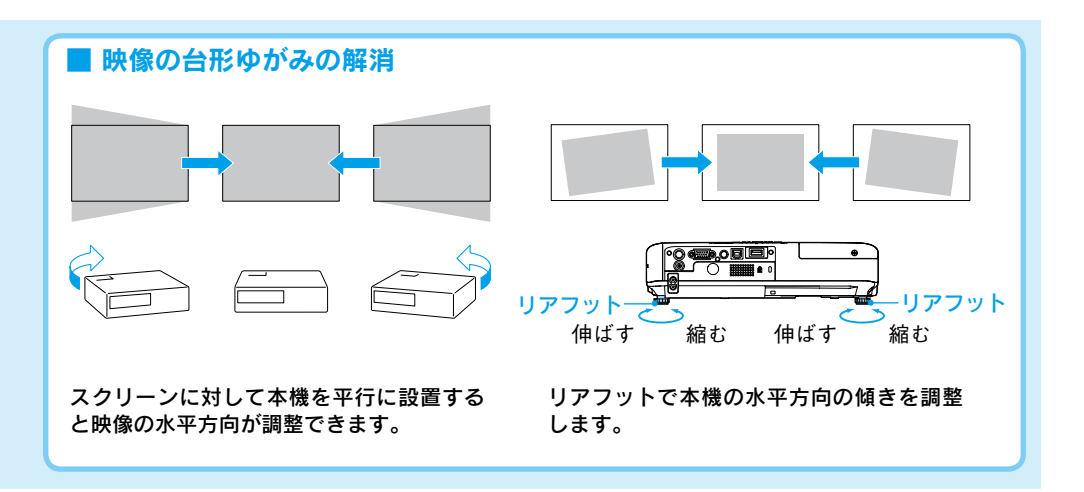

#### ●電源を切り終了する● ① USB ケーブルを抜きます。 「ピッピッ」と鳴る前 注意 コンピュータで「外部デバイスの取り外し」 に電源ケーブルを抜く を行う必要はありません。 と、光学部品の早期劣 (2) リモコンまたは操作パネルの 0 を2回押 化や故障の原因となり ます。 します。 ③「ピッピッ」と鳴ったら、電源ケーブルを抜 きます。 ④ レンズカバーを閉めます。 ※ 終了後すぐに電源を入れ直したときは、投写までの時 間が通常より長くなります。

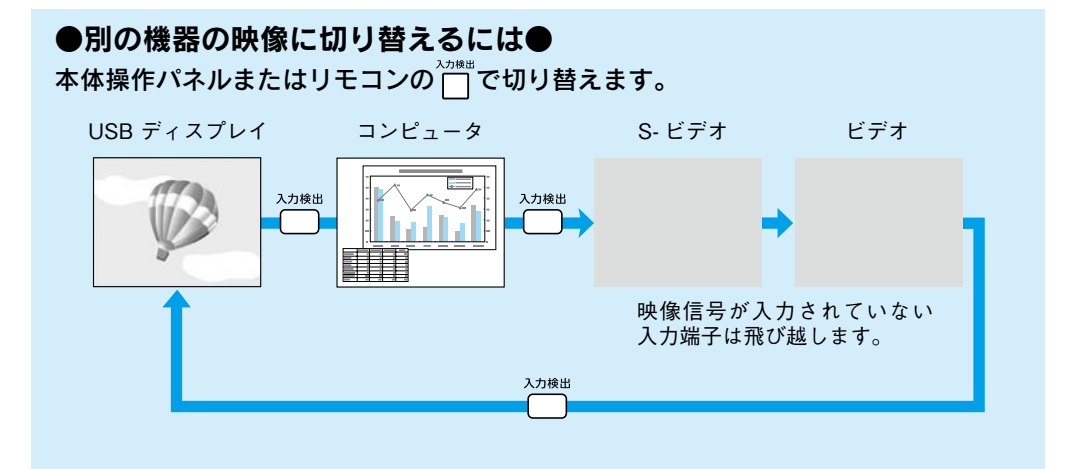

# コンピュータケーブルで接続して投写しよう 投写中はレンズ 雷源ケーブルを をのぞかないで 接続します。 ください。 (5)レンズカバーを開けます。 ピッ 本機の電源を入れます。 操作パネルの場合 リモコンの場合 雷浪 Ś (市販品) 1 接続機器の電源を入れます。 (同梱品) ON (同梱品) コンピュータケーブルを接 続します。音声を出力する 映像信号の出力先を切り替えます。 ときはオーディオケーブル

16

●映像が投写されないとき●

■ノートタイプや液晶一体型コンピュータの場合

も接続します。

それでも投写されないときは

► スクリーン左下に「コンピュータ」と表示
されている場合

例:エプソンの場合は - + -

コンピュータ側で映像信号の出力先を切り替 えます。 ・コンピュータの『取扱説明書』 切り替え後、しばらくすると投写されます。

| 出力切り替えの一例 |             |            |              |  |
|-----------|-------------|------------|--------------|--|
| エプソン      | (Fn) + (F8) | 東芝         | Fn + F5      |  |
| NEC       |             | lenovo/IBM |              |  |
| 松下        | Fn + F3     | SONY       |              |  |
| SOTEC     |             | DELL       | Fn + F8      |  |
| HP        | (Fn) + (F4) | 富士通        | (Fn) + (F10) |  |
| Macintosh | ミラーリング      | の設定、また     | はディスプレ       |  |
|           | イの検出を行      | う。OSによ     | こっては、 🖾      |  |
|           | で切り替える      | ことができま     | す。           |  |

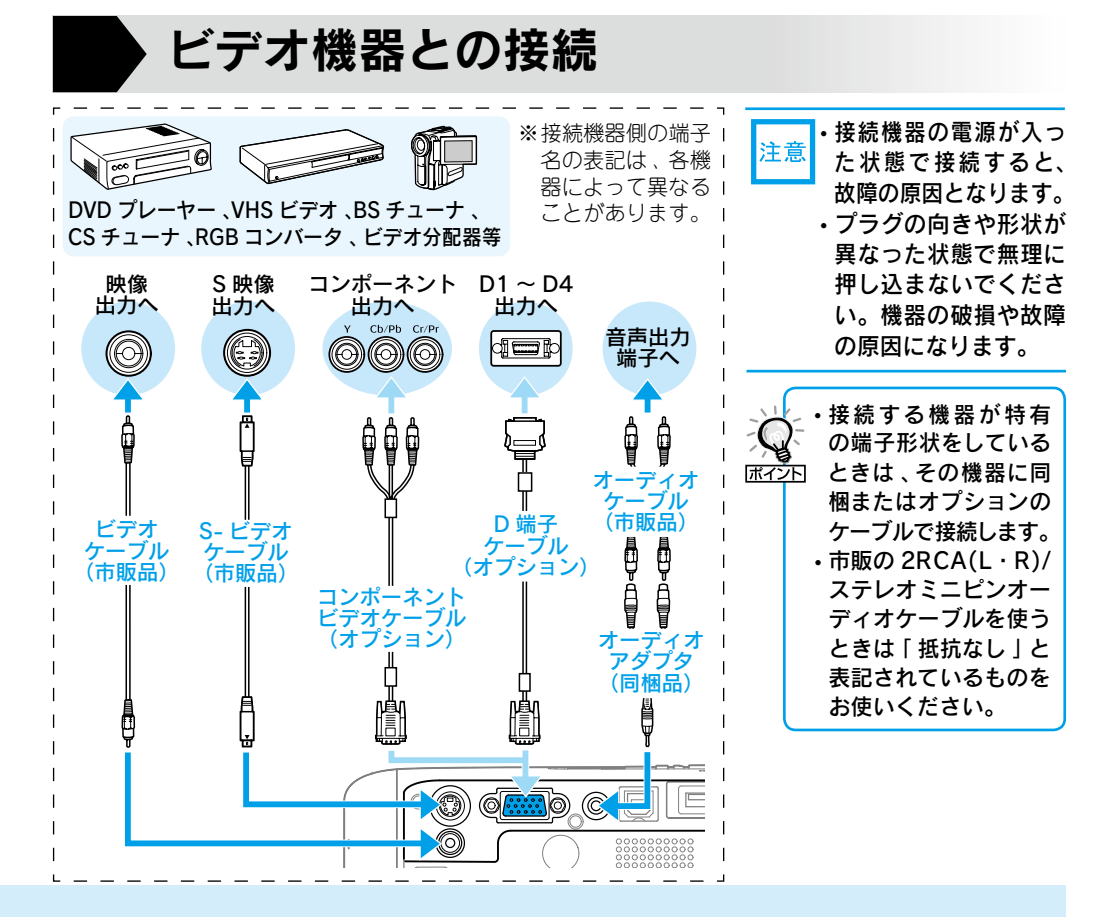

コンピュータによっては、次のように出力 切り替えのキー操作を行うたびに表示状態 が変わるものもあります。

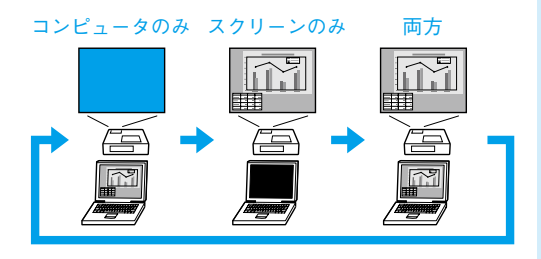

### ■ビデオ機器の場合

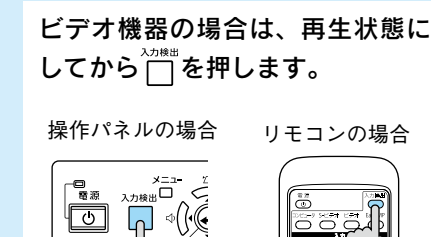

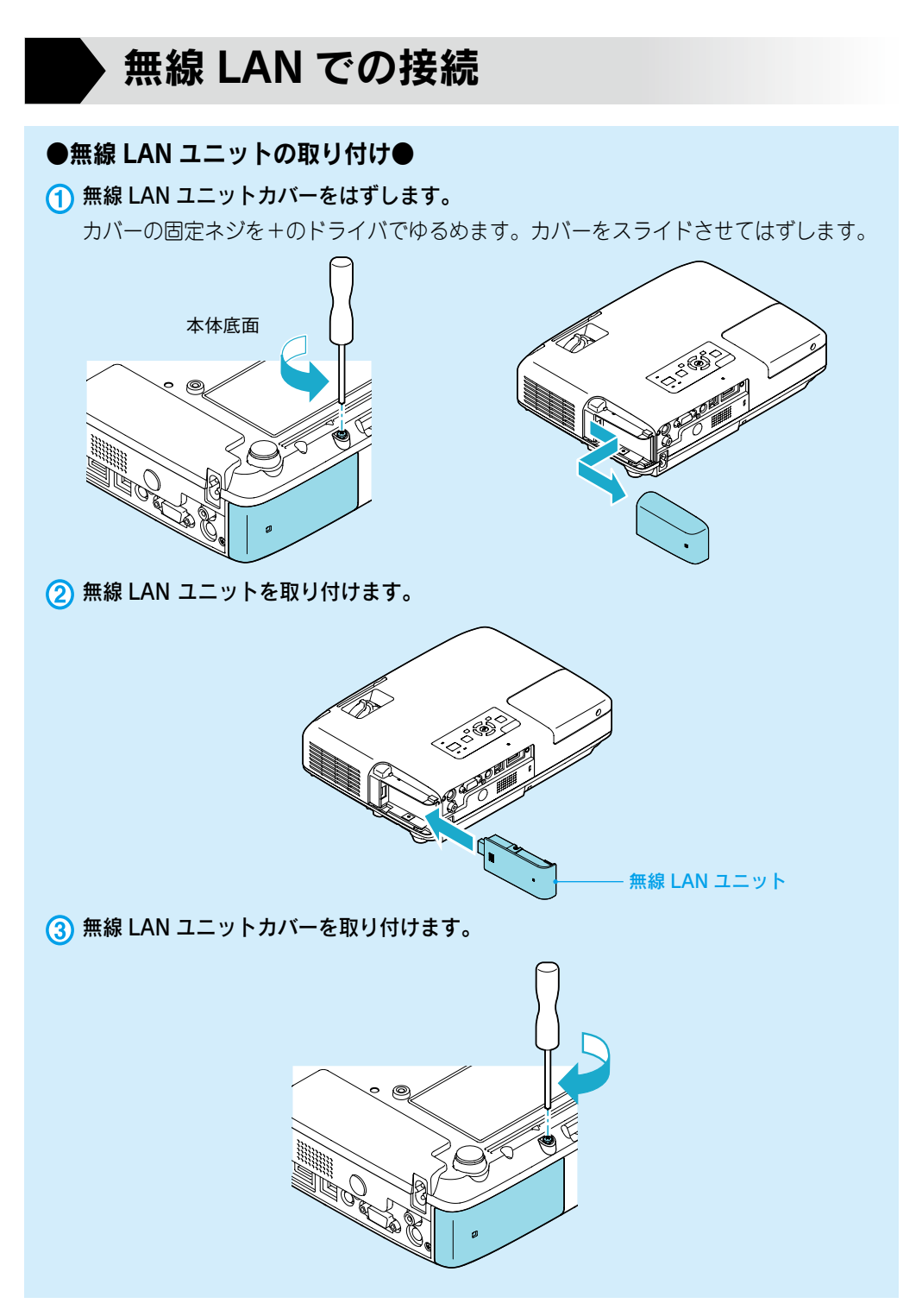

# ●ネットワークでプロジェクターとコンピュータを接続●

同梱品のソフトウェア CD-ROM を使用します。

### かんたんモード

かんたんモードは複雑なネットワークの設定をすることなくプロジェクターとコ ンピュータを無線 LAN 接続する方法です。●『EasyMP 活用ガイド』「かんた んモード」(同梱品の「無線 LAN ユニット」装着時のみ)

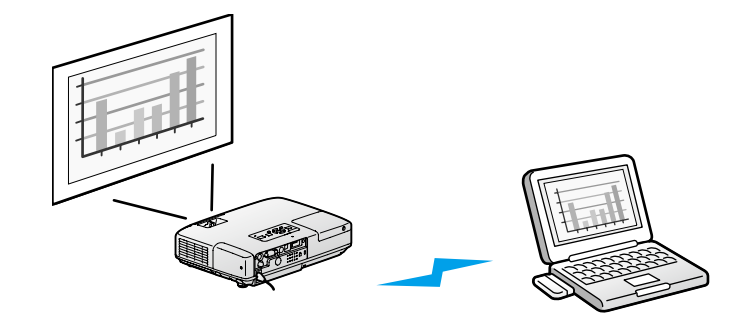

# **マニュアルモード**

マニュアルモードは既存のネットワークシステムに接続する方法です。 ●『EasyMP 活用ガイド』「マニュアルモード 」

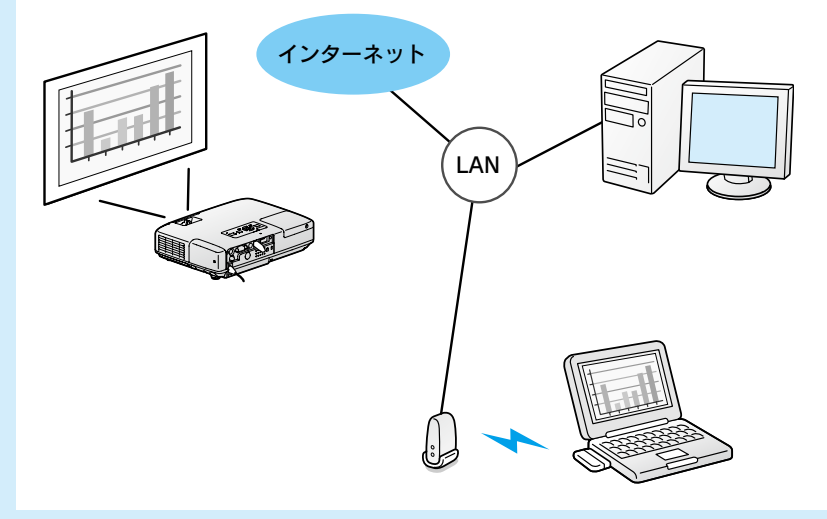

# ● EMP NS Connection の主な概要●

## ■多彩な画面転送

- ・分配機能 🖝 『EasyMP 活用ガイド』「主な機能」
- ・切り替え機能 🖝 『EasyMP 活用ガイド』「主な機能」
- ・マルチスクリーンディスプレイ ●『EasyMP 活用ガイド』
   「マルチスクリーンディスプレイ機能を使う」
- ・動画再生モード 『EasyMP 活用ガイド』 「コンピュータ内の動画ファイルを投写する (動画再生モード)」
- ・プレゼンテーションモード ●『EasyMP 活用ガイド』
   「PowerPoint のスライドショーだけを投写する(プレゼンテーションモード)」

# ●オプション品のクイックワイヤレス用 USB キーを使用して プロジェクターとコンピュータを接続●

USB キーにプロジェクターの情報を保存した後、コンピュータに接続して投写します。

# クイックワイヤレス

オプション品のクイックワイヤレス用 USB キーを使って、プロジェクターとコ ンピュータが1対1で即接続でき、会議などで利用したい映像がすぐに投写でき ます。 ←オプション品の『取扱説明書』

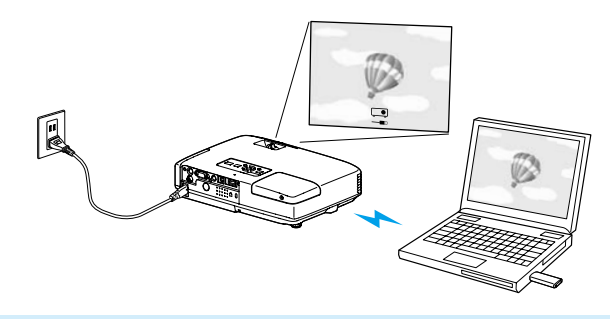

# 説明書の構成

#### 本機には次の説明書が添付されています。以下の順番でお読みください。

本機を安全に正しくお使いいただくために、添付のマニュアルをよくお読みください。 不明な点をいつでも解決できるように、その後はすぐに見られる場所に大切に保存し てください。

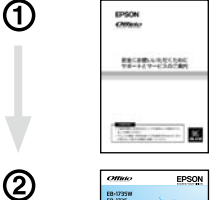

EB-1735W EB-1725 EB-1724

3

#### 『安全にお使いいただくために / サポートとサービスのご案内』

本機を安全にお使いいただくための注意事項やサポートとサー ビスのご案内が記載されています。本機をお使いいただく前に 必ずご覧ください。

#### 『セットアップガイド』(本書)

本機を使い始めるまでの準備(同梱品の確認・設置・コンピュー タやビデオ機器との接続)と投写開始時の基本操作について記 載しています。

#### 『取扱説明書』 (PDF)

便利な機能、環境設定メニューの使い方、困ったときの対処方法、 お手入れの方法などについて記載しています。

#### 『EasyMP 活用ガイド』(PDF)

本機とコンピュータをネットワークを使って接続し、会議やプレゼンテーションを効果的に行う方法を説明しています。

#### 『EMP Monitor 操作ガイド』(PDF)

添付の EPSON Projector Software for Monitoring CD-ROM に収録されている「EMP Monitor」の使い方を記載しています。 ※Document CD-ROMには、PDF版の『安全にお使いいただくために / サポートとサービスのご案内』と『セットアップガイド』も収録されて います。

# ● Document CD-ROM 内の説明書の見方●

コンピュータの電源を入れ、CD-ROM ドライブに Document CD-ROM をセットします。

Document CD-ROM に収録されている PDF マニュアルのバージョンは PDF1.4 です。 この PDF マニュアルをご覧いただくには、Acrobat Reader5.0 以上または Adobe Reader が必要です。

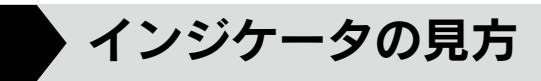

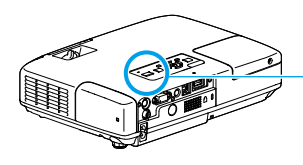

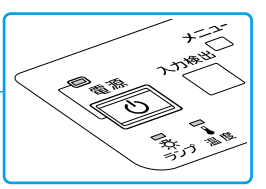

詳細は 🖝 『取扱説明書』 「困ったときに」

|            | : | 点灯 |
|------------|---|----|
| - <u>)</u> | : | 点滅 |
|            | : | 消灯 |

# ■ 正常動作時の 🕛 インジケータの状態

| オレンジ   | スタンパイ                  |
|--------|------------------------|
| С<br>П | しを押すと投写を開始します。         |
| 禄      | ウォームアップ中               |
| С<br>Ц | しを押しても無効になります(約 30 秒)。 |
| 緑      | 投写中                    |
| С<br>П | 通常動作中です。               |

# 異常/警告時のインジケータの状態

| <b>赤 赤 赤</b><br>回 (注)(注)                                      | 内部異常                                                   | 電源プラグをコンセントから抜き、修理を依頼し<br>てください。                                                                                                    |  |
|---------------------------------------------------------------|--------------------------------------------------------|----------------------------------------------------------------------------------------------------|--|
| 赤 赤<br>回 次 🔐                                                  | ファン異常<br>センサ異常                                         |                                                                                                    |  |
| 赤 赤<br>■ ☆ ↓                                                  | <b>内部高温異常</b><br>約5分間そのままの状態で待ち、電<br>源プラグをコンセントから抜きます。 | 次の2点を確認してください。                                                                                                    |  |
| 赤 オレンジ<br>中 次 1                                               | 高温警告                                                   | ・                                                                                                    |  |
| <b>ர் ந</b><br>இதற்று பி<br>ப                                 | ランプ異常 / ランプ点灯失敗                                        | <ul> <li>次の3点を確認してください。</li> <li>ランプを取り出しランプ割れを確認し、割れていなければ再セットして電源を入れます。割れているときは、お買い上げの販売店または本書裏表紙の連絡先にご相談ください。</li> <li>ランプカパーやランプが確実に取り付けられているか確認してください。</li> <li>エアーフィルタを掃除します。</li> </ul> |  |
| オレンジ<br>ロージ                                                   | ランプ交換勧告                                                | すみやかに、新しいランプと交換してください。<br>このまま使い続けると、ランプが破裂するおそれ<br>があります。                                                                                                    |  |
| 赤 赤 赤<br>(1)<br>(1)<br>(1)<br>(1)<br>(1)<br>(1)<br>(1)<br>(1) | オートアイリス異常                                              | ーーーーーーーーーーーーーーーーーーーーーーーーーーーーーーーーーーーー                                                                                                    |  |

※上記の対処を行ってもエラーになるときは、電源プラグをコンセントから抜きお買い上げの販売店 または次ページに記載の連絡先に修理を依頼してください。

# EPSON

#### ●エプソンのホームページ <u>http://www.</u>epson.jp

各種製品情報・ドライバ類の提供、サポート案内等のさまざまな情報を満載したエプソンのホームページです。 インター310 FAQ http://www.epson.jp/faq/

#### ●プロジェクターインフォメーションセンター 製品の操作方法・お取扱い等、技術的な問い合わせに電話でお答えします。

050-3155-7010 【受付時間】月~金曜日9:00~20:00 土曜日:10:00~17:00(祝日、弊社指定休日を除く)

◎上記電話番号をご利用できない場合は、042-503-1969へお問い合わせください。

●エプソンサービスコールセンター

修理に関するお問い合わせ・出張修理・保守契約のお申し込み先

050-3155-8600 【受付時間】9:00~17:30 月~金曜日(祝日、弊社指定休日を除く)

◎上記電話番号をご利用できない場合は、042-511-2949へお問い合わせください。

#### ●修理品送付・持ち込み依頼先

お買い上げの販売店様へお持ち込みいただくか、下記修理センターまで送付願います。

| 拠 点 名    | 所在地                                                | TEL           |
|----------|----------------------------------------------------|---------------|
| 札幌修理センター | 〒060-0034 札幌市中央区北4条東1-2-3 札幌フコク生命ビル10F エプソンサービス(株) | 011-219-2886  |
| 松本修理センター | 〒390-1243 松本市神林1563エプソンサービス(株)                     | 050-3155-7110 |
| 東京修理センター | 〒191-0012 東京都日野市日野347 エプソンサービス(株)                  | 050-3155-7120 |
| 福岡修理センター | 〒812-0041 福岡市博多区吉塚8-5-75 初光流通センタービル3F エプソンサービス(株)  | 050-3155-7130 |
| 沖縄修理センター | 〒900-0027 那覇市山下町5-21 沖縄通関社ビル2F エプソンサービス(株)         | 098-852-1420  |

【受付時間】月曜日~金曜日 9:00~17:30(祝日、弊社指定休日を除く)

\*予告なく住所・連絡先等が変更される場合がございますので、ご了承ください。

\*修理について詳しくは、エプソンのホームページ http://www.epson.jp/support/ でご確認ください。

◎上記電話番号をご利用できない場合は、下記の電話番号へお問い合わせください。

・松本修理センター:0263-86-7660 ・東京修理センター:042-584-8070 ・福岡修理センター:092-622-8922

●ドアtoドアサービス(修理品有償ピックアップサービス)に関するお問い合わせ先

ドアtoドアサービスとはお客様のご希望日に、ご指定の場所へ、指定業者が修理品をお引取りにお伺いし、修理完了後弊社からご自宅へ お届けする有賞サービスです。\*梱包は業者が行います。

ドアtoドアサービス受付電話 050-3155-7150 【受付時間】月~金曜日9:00~17:30(祝日、弊社指定休日を除く)

◎上記電話番号をご利用できない場合は、0263-86-9995へお問い合わせください。

\* 平日の17:30~20:00および、土日、祝日、弊社指定休日の9:00~20:00の電話受付は0263-86-9995(365日受付可)にて日通諏訪支店で 代行いたします。\*ドアtoドアサービスについて詳しくは、エプソンのホームページ <u>http://www.epson.jp/support/</u>でご確認ください。

上記050で始まる電話番号はKDDI株式会社の電話サービスKDDI光ダイレクトを利用しています。 上記電話番号をご利用いただけない場合は、携帯電話またはNTTの固定電話(一般回線)からおかけいただくか、各◎印の電話番号に おかけくださいますようお願いいたします。

 ●ショールーム \*詳細はホームページでもご確認いただけます。<u>http://www.epson.jp/showroom/</u> エプソンスクエア新宿
 〒160-8324 東京都新宿区西新宿6-24-1 西新宿三井ビル1F
 【開館時間】月曜日~金曜日 9:30~17:30(祝日、弊社指定休日を除く)

### • MyEPSON

エプソン製品をご愛用の方も、お持ちでない方も、エプソンに興味をお持ちの方への会員制情報提供サービスです。お客様にピッタリの おすすめ最新情報をお届けしたり、プリンタをもっと楽しくお使いいただくお手伝いをします。製品購入後のユーザー登録もカンタンです。 さあ、今すぐアクセスして会員登録しよう。

カンタンな質問に答えて 会員登録。

● 消耗品のご購入

お近くのエプソン商品取扱店及びエプソンダイレクト(ホームページアドレス <u>http://www.epsonjp/shop/</u>または通話料無料 0120-545-101)でお買い求めください。(2007年9月現在)

エプソン販売株式会社 〒160-8324 東京都新宿区西新宿6-24-1 西新宿三井ビル24階

セイコーエプソン株式会社 〒392-8502 長野県諏訪市大和3-3-5

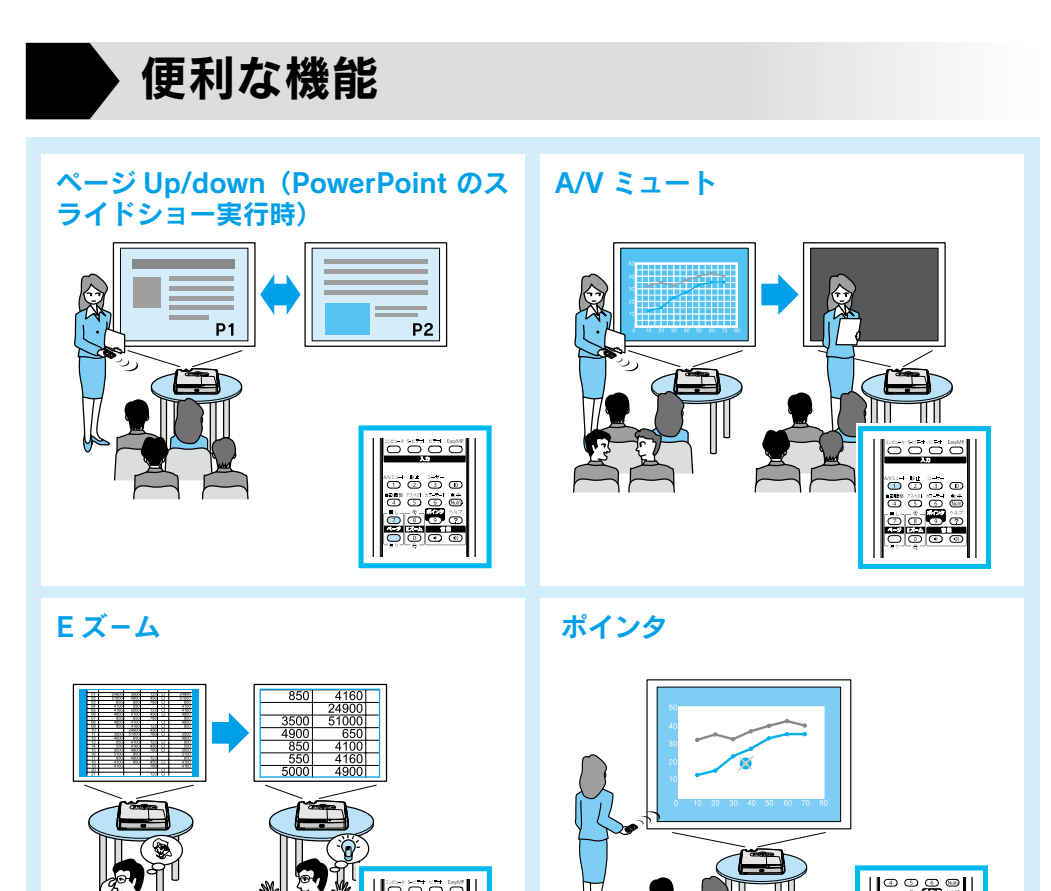

便利な機能を搭載しています。詳細は 🖝 『取扱説明書』

 $\bigcirc \bigcirc \bigcirc \bigcirc$